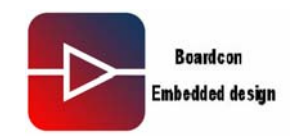

# **IDEA6410 Linux User Manual**

#### 1. Introduction

#### 1.1. About this Manual

This manual is intended to provide the user with an overview of the board and benefits, complete features specifications, and set up procedures. It contains important safety information as well.

#### **1.2. Feedback and Update to this Manual**

To help our customers make the most of our products, we are continually making additional and updated resources available on the Boardcon website (www.armdesigner.com).

These include manuals, application notes, programming examples, and updated software and hardware. Check in periodically to see what's new!

When we are prioritizing work on these updated resources, feedback from customers is the number one influence, If you have questions, comments, or concerns about your product or project, please no hesitate to contact us at <a href="mailto:support@armdesigner.com">support@armdesigner.com</a>.

#### 1.3. Limited Warranty

Boardcon warrants this product to be free of defects in material and workmanship for a period of one year from date of buy. During this warranty period Boardcon will repair or replace the defective unit in accordance with the following process:

A copy of the original invoice must be included when returning the defective unit to Boardcon. This limited warranty does not cover damages resulting from lighting or other power surges, misuse, abuse, abnormal conditions of operation, or attempts to alter or modify the function of the product.

This warranty is limited to the repair or replacement of the defective unit .In no event shall Boardcon be liable or responsible for any loss or damages, including but not limited to any lost profits, incidental or consequential damages, loss of business, or anticipatory profits arising from the use or inability to use this products.

Repairs make after the expiration of the warranty period are subject to a repair charge and the cost of return shipping. Please contact Boardcon to arrange for any repair service and to obtain repair charge information.

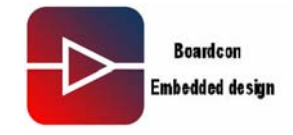

| IDEA6410 Linux User Manual1                    |
|------------------------------------------------|
| 1. Wok Environment                             |
| 1.1. Install Cross-compile                     |
| 1.2. Check the complies installation status    |
| 2. Compile u-boot                              |
| 2.1. Compile u-boot-movi.bin                   |
| 2.2. Compile u-boot-nand.bin                   |
| 3. Compile Kernel                              |
| 4. Burn Image                                  |
| 4.1. Burn u-boot-movi.bin to SD Card           |
| 4.2. Download u-boot-nand.bin into Nand Flash  |
| 4.2. Set "bootargs" and "bootcmd"              |
| 4.3. Burn zImage into Nand Flash 0x10000010    |
| 4.4. Burn "rootfs_qt.cramfs" into Nand Flash11 |
| 5. Interface Drivers test                      |
| 5.1. SD Card test                              |
| 5.2. Audio Test                                |
| 5.3. Video test                                |
| 5.4. Ethernet Interface test                   |
| 5.5. 7inch TFT LCD test                        |
| 5.6. VGA test                                  |
| 5.7. Camera test                               |
| 5.8. Serial interface test                     |

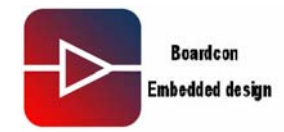

#### 1. Wok Environment

- . Version: Idea6410\_Linux2.6.24\_V0.19
- . Linux Working Environment: Ubuntu-9.04

## 1.1. Install Cross-compile

. Open Linux-2.6.24\_v0.19\cross\_compile\ to copy files: arm-none-linux-gnueabi-arm-2008q3-72-for-linux.tar.bz2, cross-4.2.2-eabi.tar.bz2, cross-3.3.2.tar.bz2, cross-3.4.1.tar.bz2 to the place of running Linux PC. Note that "/home/fusq/test" is working directory (fusq is user name of linux PC). . Under the directory /usr/local/arm, install arm-none-linux-gnueabi-arm-2008q3-72-for-linux.tar.bz2. The commend is: fusq@fusq-urbetter: /test\$ jxvf tar arm-none-linux-gnueabi-arm-2008q3-72-for-linux.tar.bz2 Note: The default path is /usr/local/arm/, do not need to assign again. . Under the directory /usr/local/arm, install cross-4.2.2-eabi.tar.bz2, The command is: fusq@fusq-urbetter: ~/test\$ tar jxvf cross-4.2.2-eabi.tar.bz2 -C /usr/local/arm/

. Under the directory /usr/local/arm, install cross-3.3.2.tar.bz2

The command is: fusq@fusq-urbetter: ~ /test\$ tar jxvf cross-3.3.2.tar.bz2 -C /usr/local/arm

. Under the directory /usr/local/arm, install cross-3.4.1.tar.bz2

The command is: fusq@fusq-urbetter:  $\sim$  /test\$ tar jxvf cross-3.4.1.tar.bz2 –C /usr/local/arm

## 1.2. Check the complies installation status

Please see below picture-1 fusq@fusq-urbetter: `\$ fusq@fusq-urbetter: `\$ ls /usr/local/arm/ 3. 3. 2 3. 4. 1 4. 2. 2-eabi arm-none-linux-gnueabi fusq@fusq-urbetter: `\$ fusq@fusq-urbetter: `\$

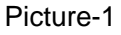

From above picture-1, the compile 3.3.2, 3.4.1, 4.2.2 – eabi, arm-none-linux-gnueabi were successfully installed under the directory /usr/local/arm/.

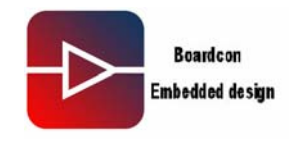

## 2. Compile u-boot

There are two kinds of u-boot, one is u-boot-movi.bin that is ported in SD card, another is u-boot-nand.bin that is ported in Nandflash for Nand Flash booting use.

## 2.1. Compile u-boot-movi.bin

The file u-boot-movi.bin is at the directory /image/, only providing bin file, no source code.

#### 2.2. Compile u-boot-nand.bin

Please copy the file "linux-2.6.24\_v0.18\u-boot\u-boot-1.1.6-ut-s3c6410-nand.tar.gz" to /home/fusq/test, and decompress "u-boot-1.1.6-ut-s3c6410-nand.tar.gz" to the current directory, then execute below commands: fusq@fusq-urbetter:~/test\$ tar zxvfu-boot-1.1.6-ut-s3c6410-nand.tar.gz fusq@fusq-urbetter:~/test\$ cd u-boot-1.1.6-ut-s3c6410-nand/ fusq@fusq-urbetter:~/test\$ make clean fusq@fusq-urbetter:~/test\$ make smdk6410\_config fusq@fusq-urbetter:~/test\$ make fusq@fusq-urbetter:~/test\$ make fusq@fusq-urbetter:~/test\$ make

The u-boot-nand.bin will be made under the current directory u-boot-nand.bin

#### 3. Compile Kernel

Please copy the file "linux-2.6.24\_v0.19\urbetter\_linux-2.6.24.tar.gz" to /home/fusq/test, and decompress "urbetter\_linux-2.6.24.tar.gz" to the current directory, then execute below commands: fusg@fusg-urbetter:~/test\$ tar.zv/f urbetter\_linux-2.6.24 tar.gz

fusq@fusq-urbetter:~/test\$ tar zxvf urbetter\_linux-2.6.24.tar.gz

fusq@fusq-urbetter:~/test\$ cd linux-2.6.24/

fusq@fusq-urbetter:~/test\$ make clean

fusq@fusq-urbetter:~/test\$ make menuconfig

fusq@fusq-urbetter:~/test\$ make

The zImage will be made under the current directory \arch\arm\boot\

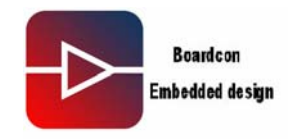

## 4. Burn Image

#### 4.1. Burn u-boot-movi.bin to SD Card

Please insert SD Card to the SD Card Reader, then connect PC.

. Under Windows XP working environment,

open Linux-2.6.24\_v0.19\image\moviNAND\_Fusing\_Tool.exe.

. At the directory of "SD/MMC Driver", Please select the SD Card's mapped disc path under Windows XP, please see below picture-2.

. At the place of "Image file", click "Browse" to add "u-boot-movi.bin", please see below picture-2

| Size Configu  | uration | Bootloader                                                      |
|---------------|---------|-----------------------------------------------------------------|
| SRAM Size     | 8 KB 🖌  | Image file J: \inux-2.6.24_v0.18\image\u-boot-movi.bin Browse   |
| EFuse Size    | 1 KB 💌  | The image file will be fused from 2011598 to 2012157 on drive L |
| Partition Siz | e       | Kernel                                                          |
| Bootloader    | r       | Image file DIOTTICK Browse                                      |
| 256           | КВ 🔽    |                                                                 |
| Kernel        |         | The image file will be fuse: Fusing image done on drive         |
| 4             | MB 🗸    | Rootfs                                                          |
| Rootfs        |         | Image file Browse                                               |
| В             | MB 🔽    | The image file will be fused from to on drive                   |
| Specific Sec  | tor     |                                                                 |
| Sector        | 0       | Image File Browse                                               |
|               |         |                                                                 |

Picture-2

The next step is:

- . Click "START', it will pop-up "Fusing image done" when burn successfully.
- . Set the button of "SW" of Idea6410 as SD boot mode.
- The value of "1234" is "1111" (the SW1 pushing at "on" is 1)
- . Insert SD Card into SD Card connector on the board
- . Connecting serial cable, USB line, and Power supply
- . Open "Linux-2.6.24\_v0.19\tools\dnw.exe

## **IDEA6410 Linux User Manual**

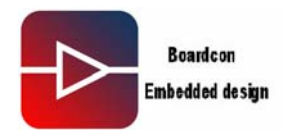

. Click "Serial Port"  $\rightarrow$  "Connect", please see below picture-3

| E DHU v0.60C - For WinCE [COW1, 115200bps] [USB:x] [ADDR:0xc0008000] | _ 🗆 🛛    |
|----------------------------------------------------------------------|----------|
| Serial Port USB Port Configuration Help                              |          |
| Connect                                                              | <u>^</u> |
| Transmit                                                             |          |
|                                                                      |          |
|                                                                      |          |
|                                                                      |          |
|                                                                      |          |
|                                                                      |          |
|                                                                      |          |
|                                                                      |          |
|                                                                      |          |
|                                                                      |          |
|                                                                      |          |
|                                                                      |          |
|                                                                      |          |
|                                                                      |          |
|                                                                      |          |
|                                                                      | ×        |

#### Picutre-3

. Switch power on Idea6410, much printing information is coming soon, then click the key "SPACE" to enter u-boot. Please see below picture-4.

| 🔤 DNV 👓     | .60C - For WinCE [COM1, 115200bps] [USB:x] [ADDR:0xc0008000]       | ×        |
|-------------|--------------------------------------------------------------------|----------|
| Serial Port | t USB Port Configuration Help                                      |          |
| CPU:        | S3C6410@532MHz                                                     | <u>^</u> |
|             | Fclk = 532MHz, Hclk = 133MHz, Pclk = 66MHz, Serial = CLKUART (SYNC |          |
| Mode)       |                                                                    |          |
| Board:      | SMDK6410                                                           |          |
| DRAM:       | 128 MB                                                             |          |
| Flash:      | ß kB                                                               |          |
| . 105/11    |                                                                    |          |
| NAND :      | 256 MB                                                             |          |
| In:         | serial                                                             |          |
| Out:        | serial                                                             | Ξ        |
| Err:        | serial                                                             |          |
| Net:        | Not Found CS8900@0x18800300                                        |          |
| Hit any I   | key to stop autoboot: Ø                                            |          |
| SMDK6410    | #                                                                  | ~        |

Picture-4

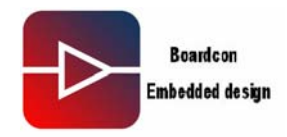

#### 4.2. Download u-boot-nand.bin into Nand Flash

. Input command- dnw c0008000 under DNW.exe then enter. Please see below picture-5  $\,$ 

| DRU v0.60C - For WinCE [COM1,115200bps][USB:OK][ADDR:0xc0008000] |          |
|------------------------------------------------------------------|----------|
| Serial Port USB Port Configuration Help                          |          |
| Board: SNDK6410                                                  | <u>^</u> |
| DRAM: 128 MB                                                     |          |
| Flash: ØkB                                                       |          |
| NAND: 250 MB                                                     |          |
| In: serial                                                       |          |
| Out: serial                                                      |          |
| Err: serial                                                      |          |
| Net: Not Found C\$890000x18800300                                |          |
| Hit any key to stop autoboot: Ø                                  | Ξ.       |
| SMDK6419 # dnw c0008000                                          |          |
| OTG cable Connected?                                             |          |
| Nov, Waiting for DNW to transmit data                            |          |
|                                                                  | ~        |

## Picture-5

. Then click "USB Port  $\rightarrow$  Transmit  $\rightarrow$  Transmit", please see below picture-6

| 🔤 DHV 👓                               | .60C - For V                 | inCE [COM1, 115200bps] [USB:OK] [ADDR: 0xc0008000]                                                                                                    | × |
|---------------------------------------|------------------------------|----------------------------------------------------------------------------------------------------|---|
| Serial Port                           | t USB Port Conf              | iguration Help                                                                                                    |   |
| Board:                                | 🕴 Transmit 🕨                 | Transmit                                                                                                    |   |
| DRAM:<br>Flash:                       | VBOOT ►<br>Rx Test<br>Status | J:\linux-2.6.24_v0.18\inage\rootfs_q1.cranfs,0xc0008000<br>J:\linux-2.6.24_v0.18\inage\zImage,0xc0008000<br>J:\linux-2.6.24_v0.18\inage\u-boot-nand.bin,0xc0008000                                                         |   |
| NAND :                                | 256 MB                       | C:\locuments and Settings\fusq\果面\ubuntu_image\sImage_111,0xc0008000<br>T:\Limux2 6 24 new\rootfs\rootfs at cramfs 0xc0008000                                                                                              |   |
| In:                                   | serial                       | 5. Unitable. 0. 24_left d corts in corts_qt. (1 anis) Successed<br>C:\locuments and Settings\fusq\卓面\ubuntu_image\rImage_480_272, OxcD008000<br>C:\locuments and Settings\fusq\桌面\ubuntu_image\u-boot-nand.bin, Oxc0008000 |   |
| Out:                                  | serial                       | J:\Linux2.6.24_new\kernel\zImage, 0xc0008000                                                                                                    | _ |
| Err:                                  | serial                       |                                                                                                    |   |
| Net:                                  | Not Found CS                 | 89 6000×188 003 00                                                                                                    |   |
| Hit any key to stop autoboot: 0       |                              |                                                                                                    | ≡ |
| SMDK6418 # dnw c00088000              |                              |                                                                                                    |   |
| OTG cable Connected!                  |                              |                                                                                                    |   |
| Nov, Waiting for DNW to transmit data |                              |                                                                                                    |   |
|                                       |                              |                                                                                                    | v |

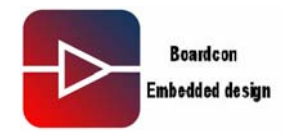

## Picture-6

. Make "u-boot-nand.bin" read into address "ram 0xc0008000, please see below picture-7

| E DNV v0.60C - For WinCE [COM1, 115200bps] [USB:OK] [ADDR: 0xc0008000]  | × |
|-------------------------------------------------------------------------|---|
| Serial Port USB Port Configuration Help                                 |   |
| In: serial                                                              |   |
| Out: serial                                                             |   |
| Err: serial                                                             |   |
| Net: Not Found C\$8900@0x18800300                                       |   |
| Hit any key to stop autoboot: 0                                         |   |
| SMDK6410 # dnw c0008000                                                 |   |
| OTG cable Connected!                                                    |   |
| Nov, Waiting for DNW to transmit data                                   |   |
| Download Donett Download Address: 0xc0008000, Download Filesize:0x30000 | Ξ |
| Checksum is being calculated.                                           |   |
| Checksum O.K.                                                           |   |
| SMDK6410 #                                                              | * |

#### Picture-7

. Make "u-boot-nand.bin" write into the address "nand flash 0x0", please see below picture-8

```
Boardcon
Embedded design
```

```
[COM1, 115200bps] [USB:OK] [ADDR: 0xc0008000]
                                                                          DRW v0.60C - For WinCE
Serial Port USB Port Configuration Help
Download Done!! Download Address: 0xc0008000, Download Filesize:0x30000
Checksum is being calculated.
Checksum O.K.
NAND erase: device 0 offset 0x0, size 0x100000
Erasing at 0x0 -- 12complete.
Erasing at 0x20000 -- 25架mplete.
Erasing at 0x40000 -- 37架mplete.
Erasing at 0x60000 -- 504 mplete.
Erasing at 0x80000 -- 62縪mplete.
Erasing at 0xa0000 -- 75緯mplete.
Erasing at 0xc0000 -- 87縪mplete.
Erasing at 0xe0000 -- 100準mplete.
OK
$MDK6410 # nand write c0008000 0 100000
NAND write: device 0 offset 0x0, size 0x100000
 1048576 bytes written: OK
SMDK6410 #
```

#### Picture-8

By now u-boot-nand.bin is successfully downloaded into Nand Flash, shut off power switch, and set "SW1" into Nand Flash boot mode: the corresponding 1234 value is 1100 (the switch pushing at on is 1). Restart the board then boot up from Nand Flash.

#### 4.2. Set "bootargs" and "bootcmd"

Please see below picture-9

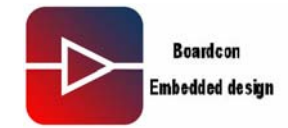

| □ DHU v0.60C - For VinCE [COM1,115200bps][USB:x][ADDR:0xc0008000]                  | ×   |
|------------------------------------------------------------------------------------|-----|
| Serial Port USB Port Configuration Help                                            |     |
| ethaddr=00:40:5c:26:0a:5b                                                          | ^   |
| ipaddr=192.168.0.20                                                                |     |
| serverip=192.168.0.10                                                              |     |
| gatewayip=192.168.0.1                                                              |     |
| netmask=255.255.0                                                                  |     |
| stdin=serial                                                                       |     |
| stdout=serial                                                                      |     |
| stderr=serial                                                                      |     |
| Environment size: 332/16380 bytes                                                  | III |
| \$MDK6410                                                                          |     |
| SMDK6410 # setenv bootcmd nand read 0xc0008000 0x100000 0x200000\;bootm 0xc0008000 |     |
| SMDK6410 # saveenv                                                                 |     |
| Saving Environment to NAND                                                         |     |
| Erasing NandWriting to Nand done                                                   |     |
| SMDK6410 # pri                                                                     | *   |

Picture-9

After save the setting, then Reset the board into u-boot

#### 4.3. Burn zImage into Nand Flash 0x100000

. Input the command: dnw c0008000, please see below picture-10

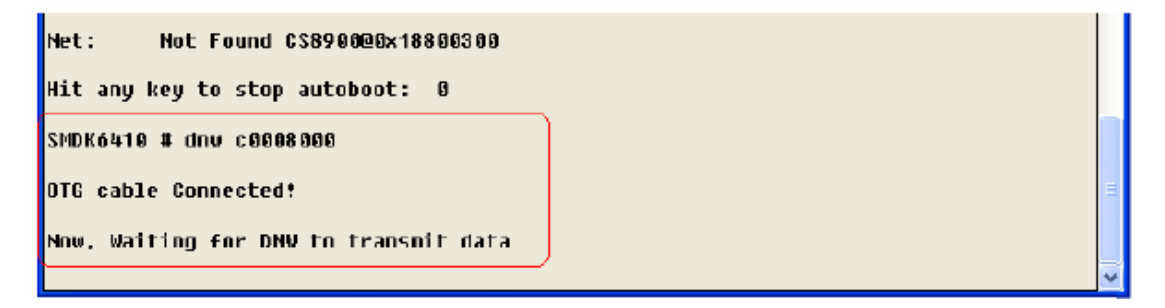

## Picture-10

. Make zImage read the address ram Oxc0008000, please see below picture-11

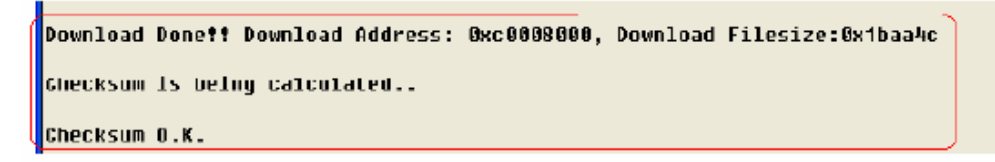

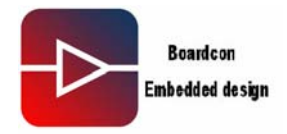

#### Picture-11

. Erase Nand Flash, the start address is 0x100000, the size is 0x200000 bytes, please see below picture-12

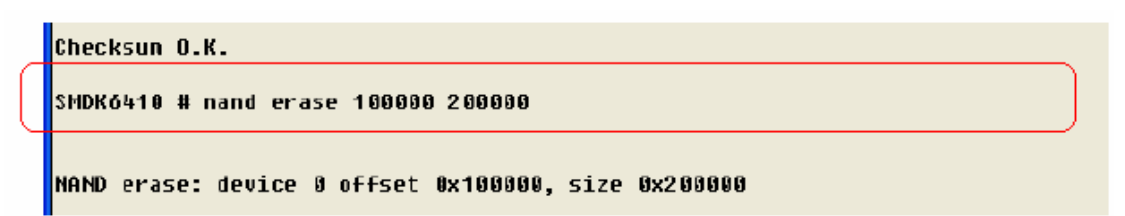

Picture-12

Make zImage in the raw be written into Nand Flash, please see below picture-13

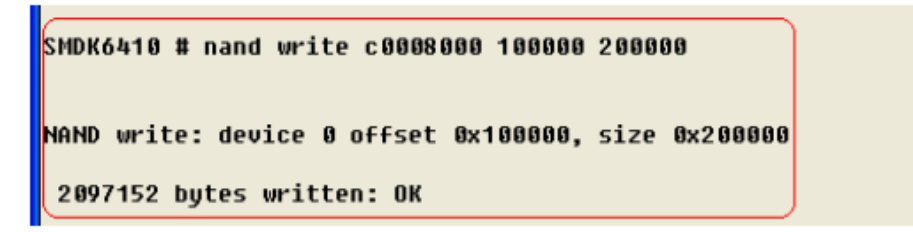

Picture-13

Zimage is successfully downloaded into Nand Flash, Reset the board and enter to u-boot.

## 4.4. Burn "rootfs\_qt.cramfs" into Nand Flash

. Input the command: dnw c0008000, please see below picture-14

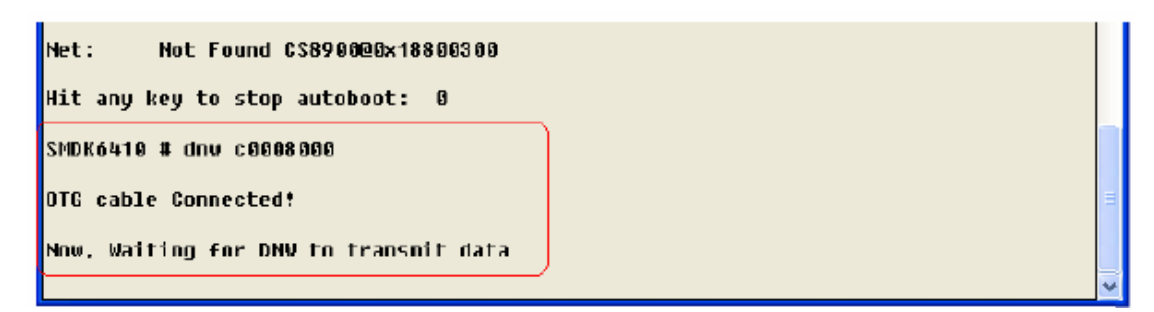

#### Picture-14

. Make "rootfs\_qt.cramfs" be read into the address " ram 0xc0008000", please see below picture-15

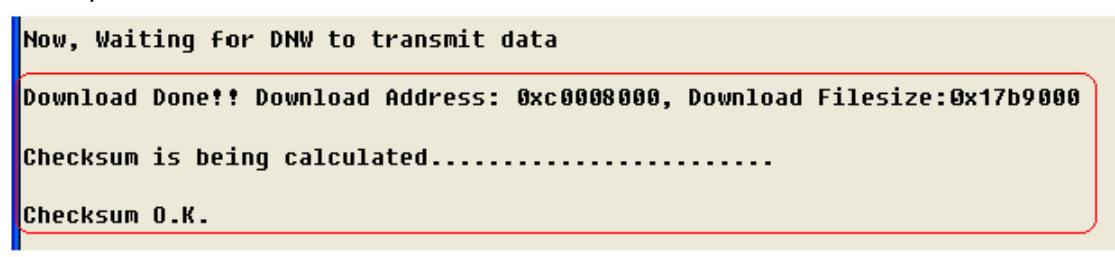

Picture-15

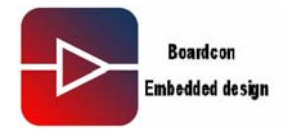

. Erase Nand Flash, the start address is 0x300000, the size is 0x3000000 bytes, Please see below picture-16

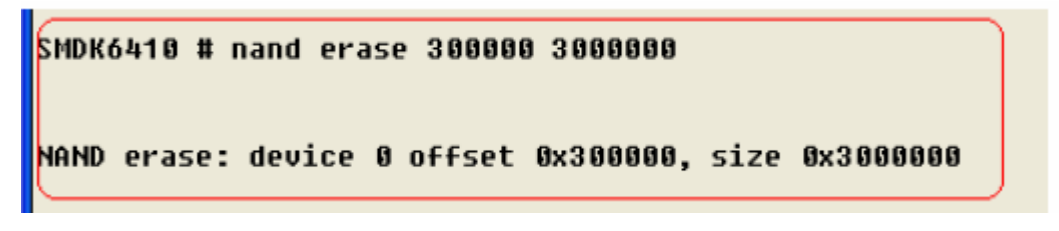

#### Picture-16

. Make "rootfs\_qt.cramfs" in the ram be written into Nand Flash, please see below picture-17

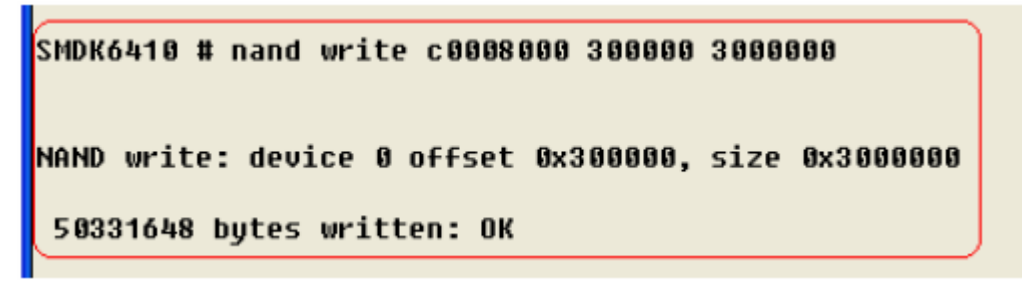

Picture-17

By now, u-boot-nand.bin, zImage, rootfs\_qt.cramfs have been downloaded into Nand Flash. Please reset to re-enter into the system.

Note: NAND FLASH partition:

- . 0x0000000-0x00100000: "Bootloader"
- . 0x00100000-0x00300000: "Kernel"
- . 0x00300000-0x03300000: "Root-Cramfs"
- . 0x03300000-0x10000000: "File System"

#### 5. Interface Drivers test

#### 5.1. SD Card test

. Please insert SD Card into SD interface, the system will identify the card, and print below information showed picture-18

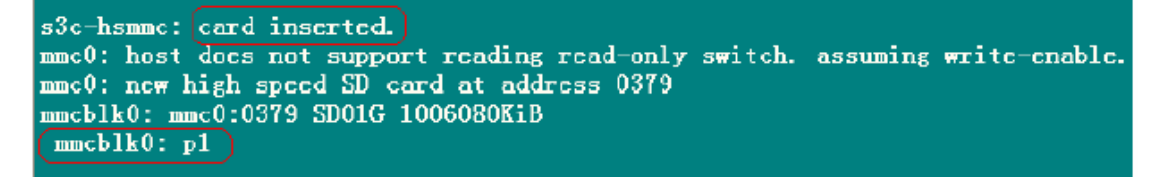

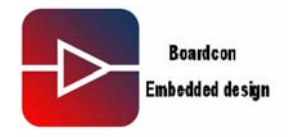

## Picture-18

Mount SD Card to the directory /tmp/sd, the command is : mount -t vfat/dev/mmcblk0p1 /tmp/sd, below picture-19 shows the command.

[root@(none) /]#
[root@(none) /]# mount -t vfat /dev/mmcblk0p1 /tmp/sd/
[root@(none) /]#

#### Picture-19

Then check the mount whether successful, the command is : Ls /tmp/sd, below picture-20 shows the command.

| photo                |
|----------------------|
| rec_test.wav         |
| rec_test1.wav        |
| ravb1. ravb          |
| ravb2. ravb          |
| tср <b>ш</b> р_0.73b |
| test1. 📭 3           |
| test2. 📭 3           |
| test3. 📭 3           |
| wavplay              |
| wavrec               |
|                      |
|                      |
|                      |

#### Picture-20

The test of write/read SD Card, below picture-21 shows the test

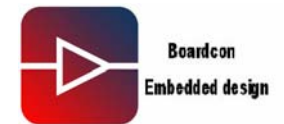

|                                                                          |                                | Read SD    |
|--------------------------------------------------------------------------|--------------------------------|------------|
| [root@(none) /]#                                                         |                                | noud ob    |
| [root@(none) /]# cp /tmp/sd/test1.)                                      | mp3 /tmp/                      |            |
| [root@(none) /]# ls /tmp/                                                |                                |            |
| Applications qcop-msg-c                                                  | lock                           | sd         |
| Documents qcop-msg-q                                                     | pe (                           | test1. 📭 3 |
| Settings qcop-msg-q                                                      | uicklauncher                   | udisk      |
| photo qtembedded                                                         | -unknown                       |            |
| [root@(none) /]#                                                         |                                | Write SD   |
| [root@(none) /]#                                                         |                                |            |
| [root@(none) /]#(mv /tmp/test1.mp3                                       | /tmp/sd/sdt                    | ést.mp3)   |
| [root@(none) /]# ls /tmp/sd/                                             |                                |            |
| 005. гауь                                                                | photo                          |            |
| 20071019218_447032. www                                                  | rec_test.wav                   |            |
| 22. txt                                                                  | rec_test1.wa                   | 7          |
| 333. txt                                                                 | ravb1. ravb                    |            |
| 3d_test                                                                  | ravb2. ravb                    |            |
| 4. bmp                                                                   | (sdtest. 📭 3                   |            |
| ChangHong-2. avi                                                         | tcpmp_0.73b                    |            |
| Crysis_DX10_trailer_291012007.avi                                        | test1. 📭 3                     |            |
| _mg_1228. jpg                                                            | test2. 📭 3                     |            |
| 1 1 064 11 4                                                             |                                |            |
| demo1-264-d1.mp4                                                         | test3. 📭 3                     |            |
| demo1-264-d1.mp4<br>demo2_divx_d1.avi                                    | test3.mp3<br>wavplay           |            |
| demo1-264-d1.mp4<br>demo2_divr_d1.avi<br>ov9650_test                     | test3.mp3<br>wavplay<br>wavrec |            |
| demo1-264-d1.mp4<br>demo2_divr_d1.avi<br>ov9650_test<br>[root@(none) /]# | test3.mp3<br>wavplay<br>wavrec |            |

#### Picture-21

. Demount SD Card, the command is: umount /tmp/sd, below picture-22 shows the command. Note: When Demount the SD Card, please make sure that the SD Card is not at the directory of /tmp/sd/ .

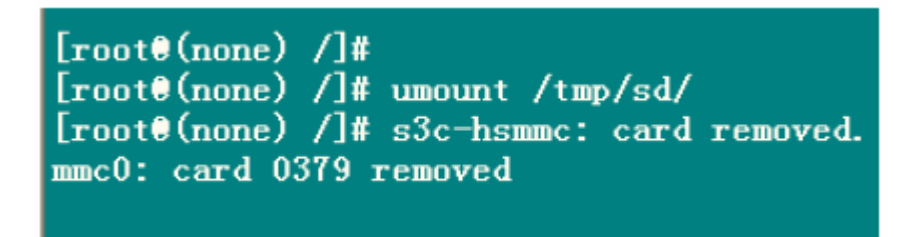

Picture-22

#### 5.2. Audio Test

. Copy Audio files like test1.MP3 to SD Card, then mount SD Card to the directory of /tmp/sd/.

Then play the Audio file test1.mp3 in the SD Card via MPEGPLAYER. It can stop the

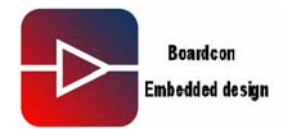

play by pressing "Ctrl+C". Below picture-23 shows the command.

[root@(none) /]# [root@(none) /]# mount -t vfat /dev/mmcblk0p1 /tmp/sd/ [root@(none) /]#[mpegplayer /tmp/sd/test1.mp3 Create pluginlibman in libqpe Use QPEApplication's PluginLibraryLanager QuickLauncher invoked as: mpegplayer Thread fixed version querving: ffmpegplugin loading: ffmpegplugin querying: wavplugin loading: wavplugin querving: wavrecord 2 decoders found running as root, can set realtime priority checking if file is supported /tmp/sd/test1.mp3 opening file /tmp/sd/test1.mp3 opened file /tmp/sd/test1.mp3 initing file /tmp/sd/test1.mp3 setting audio stream with id: 0 finished opening /tmp/sd/test1.mp3

Picture-23

#### 5.3. Video test

. Play the Video file in the SD Card via the player MPEGPLAYER. Below picture-24 shows the test.

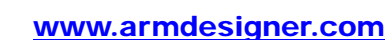

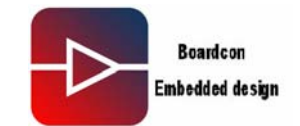

[root@(none) /]#[mpegplayer /tmp/sd/Crysis\_DX10\_trailer\_291012007.avi Create pluginlibman in libqpe Use QPEApplication's PluginLibraryLanager QuickLauncher invoked as: mpegplayer Thread fixed version querying: ffmpegplugin loading: ffmpegplugin querying: wavplugin loading: wavplugin querying: wavrecord 2 decoders found running as root, can set realtime priority checking if file is supported /tmp/sd/Crysis\_DX10\_trailer\_291012007.avi opening file /tmp/sd/Crysis\_DX10\_trailer\_291012007.avi opened file /tmp/sd/Crysis\_DX10\_trailer\_291012007.avi initing file /tmp/sd/Crysis\_DX10\_trailer\_291012007.avi setting video stream with id: 0 setting audio stream with id: 1 finished opening /tmp/sd/Crysis\_DX10\_trailer\_291012007.avi Using the LibFFIpegPlugin decoder set video skin

Picture-24

## 5.4. Ethernet Interface test

. When the system started up, using the Ethernet line provided connects Exchanger with the board's Ethernet interface, then it will print below information showed picture-25.

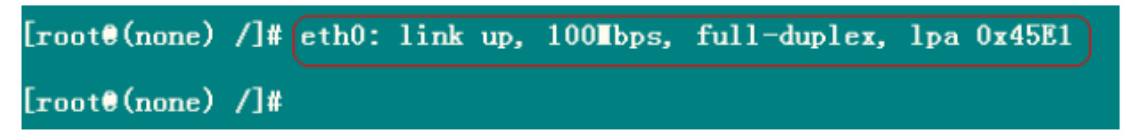

#### Picture-25

Use the command ifconfig to check IP Setting, if the IP address, Bcast and Mask do not meet your working place's configuration, please reset the IP address, Bcast and Mask. Below picture-26 shows the command.

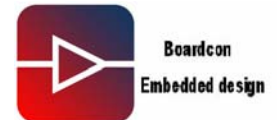

| [root@(no | ne)/]#                                                             |
|-----------|--------------------------------------------------------------------|
| [root@(no | ne) /]# ifconfig                                                   |
| eth0      | Link encap:Ethernet HWaddr 00:E0:4A:BC:15:E7                       |
|           | inet addr: 192.168.2.12 Bcast: 192.168.2.255 ] Mask: 255.255.255.0 |
|           | UP BROADCAST RUNNING MULTICAST MTU:1500 Metric:1                   |
|           | RX packets:0 errors:0 dropped:0 overruns:0 frame:0                 |
|           | TX packets:0 errors:0 dropped:0 overruns:0 carrier:0               |
|           | collisions:0 txqueuelen:1000                                       |
|           | RX bytes:0 (0.0 B) TX bytes:0 (0.0 B)                              |
|           | Interrupt:71 Base address:0x300                                    |
| lo        | Link encap:Local Loopback                                          |
|           | inet addr:127.0.0.1 Hask:255.0.0.0                                 |
|           | UP LOOPBACK RUNNING MTU:16436 Metric:1                             |
|           | RX packets:0 errors:0 dropped:0 overruns:0 frame:0                 |
|           | TX packets:0 errors:0 dropped:0 overruns:0 carrier:0               |
|           | collisions:0 txqueuelen:0                                          |
|           | RX bytes:0 (0.0 B) TX bytes:0 (0.0 B)                              |

Picture-26

For example reset IP address into 192.168.1.20, execute the command: ifconfig eth0 192.168.1.20. Then execute the command ifconfig to check whether the set is ok. Below picture-27 shows the command.

| [root@(no<br>[root@(no | one) /]# ifconfig eth0 192.168.1.20<br>one) /]# ifconfig      |
|------------------------|---------------------------------------------------------------|
| eth0                   | Link encap:Ethernet HWaddr 00:E0:4A:BC:15:E7                  |
|                        | inet addr:192.168.1.20 Bcast:192.168.1.255 Hask:255.255.255.0 |
|                        | UP BROADCAST RUNNING MULTICAST MTU:1500 Metric:1              |
|                        | RX packets:6 errors:0 dropped:0 overruns:0 frame:0            |
|                        | TX packets:0 errors:0 dropped:0 overruns:0 carrier:0          |
|                        | collisions:0 txqueuelen:1000                                  |
|                        | RX bytes:448 (448.0 B) TX bytes:0 (0.0 B)                     |
|                        | Interrupt:71 Base address:0x300                               |
| 10                     | Link encap:Local Loopback                                     |
|                        | inet addr:127.0.0.1 Task:255.0.0.0                            |
|                        | UP LOOPBACK RUNNING TU:16436 Tetric:1                         |
|                        | RX packets:0 errors:0 dropped:0 overruns:0 frame:0            |
|                        | TX packets:0 errors:0 dropped:0 overruns:0 carrier:0          |
|                        | collisions:0_txoueuelen:0                                     |
|                        | RX bytes:0 (0.0 B) TX bytes:0 (0.0 B)                         |

Picture-27

Ping host IP 192.168.1.106, please see below picture-28 shows the command.

| [root@(none) /]# ping 192.168.1.106               |       |      |         |         |       |         |            |    |
|---------------------------------------------------|-------|------|---------|---------|-------|---------|------------|----|
| PING 192.168.1.106 (192.168.1.106): 56 data bytes |       |      |         |         |       |         |            |    |
| 64                                                | bytes | from | 192.168 | .1.106: | seq=0 | ttl=128 | time=5.150 | ШS |
| 64                                                | bytes | from | 192.168 | .1.106: | seq=1 | ttl=128 | time=0.346 | ms |
| 64                                                | bytes | from | 192.168 | .1.106: | seq=2 | ttl=128 | time=0.354 | ШS |
| 64                                                | bytes | from | 192.168 | .1.106: | seq=3 | ttl=128 | time=0.357 | ШS |
| 64                                                | bytes | from | 192.168 | .1.106: | seq=4 | ttl=128 | time=0.348 | ШS |
| 64                                                | bvtes | from | 192.168 | .1.106: | sea=5 | ttl=128 | time=0.354 | ms |

Picture-28

## **IDEA6410 Linux User Manual**

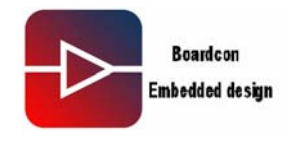

## 5.5. 7inch TFT LCD test

For Linux OS, the Zimage provided contains 4.3inch TFT LCD driver, if the user want to change into 7inch TFT LCD driver, please reconfigure and recompile the Kernel, below are steps.

 Enter into linux directory, and execute command: make menuconfig to configure Device Driver →

Graphics support  $\rightarrow$ 

<\*>Support for frame buffer device  $\rightarrow$ 

Select LCD Type (Urbetter 480\*272 LCD LTV350QV) →

It will enter into below windows after selected followed above (Press "space key" to select), below picture-29 shows the operation.

Urbetter 800\*480 LCD LTE480WV/LTP700WV

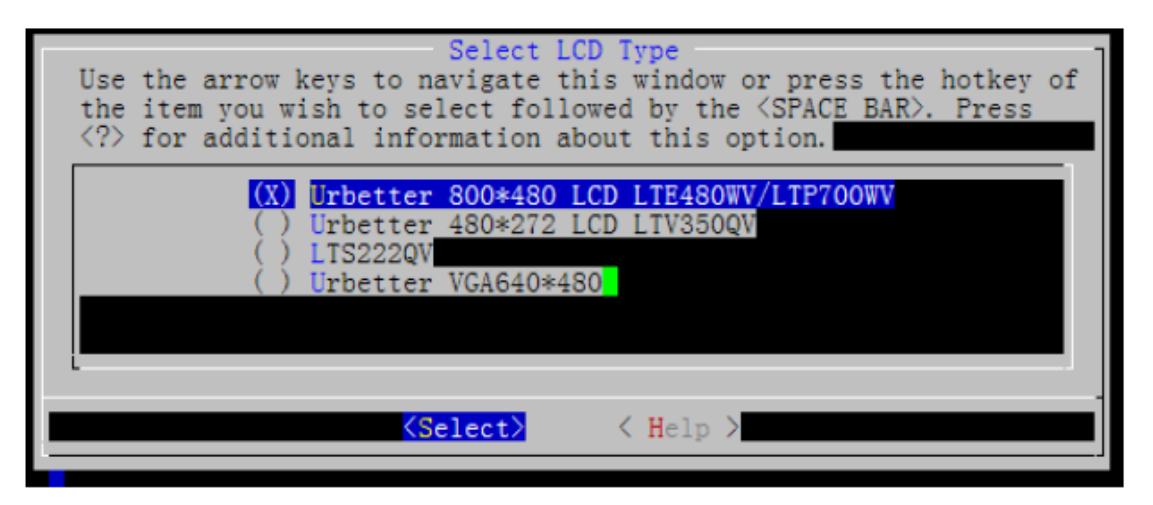

#### Picture-29

. Exit the windows, and save the configuration.

. Execute command: Make, the final zImage contains the Kernel supporting 7 inch TFT LCD driver.

## 5.6. VGA test

. Enter into linux directory, and execute command: make menuconfig to configure Device Driver  $\rightarrow$ 

Graphics support  $\rightarrow$ 

<\*>Support for frame buffer device  $\rightarrow$ 

Select LCD Type (Urbetter 480\*272 LCD LTV350QV) →

It will enter into below windows after selected followed above (Press "space key" to select), below picture-29 shows the operation.

## **IDEA6410 Linux User Manual**

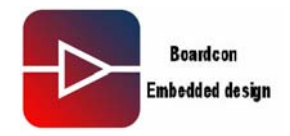

Urbetter VGA640\*480 Below picture-30 shows the test

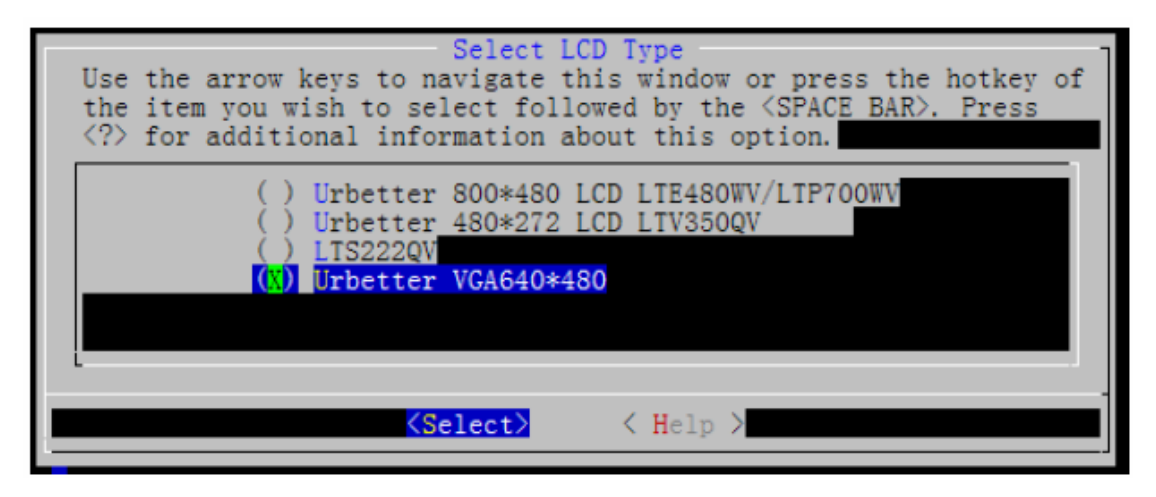

Picture-30

. Exit the windows, and save the configuration.

. Execute command: Make, the final zImage contains the Kernel supporting VGA(640\*480). At this time, you can connect the VGA with the monitor to see the result.

## 5.7. Camera test

. Copy the file app\_test into the working directory of host Linux PC.

. Enter into the application directory: app\_test/camera/camera\_480272\_64xx (Note the application is contained in the provided CD-ROM). Below picture-31 shows the command.

fusq@fusq-urbetter:~/test/app\_test/camera/camera\_480272\_64xx\$ ls 422jpeg.h Makefile urbetter\_camera v412.c videodev2.h videodev.h fusq@fusq-urbetter:~/test/app\_test/camera/camera\_480272\_64xx\$

Picture-31

. Then execute the command: make clean. Below picture-32 shows the command.

fusq@fusq-urbetter: //test/app\_test/camera/camera\_480272\_64xx\$ fusq@fusq-urbetter: //test/app\_test/camera/camera\_480272\_64xx\$ make clean rm -rf urbetter\_camera fusq@fusq-urbetter: //test/app\_test/camera/camera\_480272\_64xx\$

Picture-32

. Then execute the command: make. Below picture-33 shows the command.

fusq@fusq-urbetter: /test/app\_test/camera/camera\_480272\_64xx\$ fusq@fusq-urbetter:~/test/app\_test/camera/camera\_480272\_64xx\$ make

Picture-33

. Then execute the command: Is to make executable file. Below picture-34 shows the command.

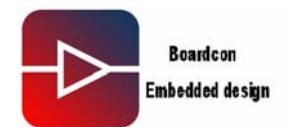

fusq@fusq-urbetter:<sup>~</sup>/test/app\_test/camera/camera\_480272\_64xx\$ ls 422jpeg.h Makefile (urbetter\_camera) v412.c videodev2.h videodev.h fusq@fusq-urbetter:<sup>~</sup>/test/app\_test/camera/camera\_480272\_64xx\$ fusq@fusq-urbetter:<sup>~</sup>/test/app\_test/camera/camera\_480272\_64xx\$

Picture-34

. Copy the executable file urbetter\_camera into SD Card

After system started up, mount SD Card to /tmp/sd

. Execute command: chmod 777 urbetter\_camera, below picture-35 shows the command.

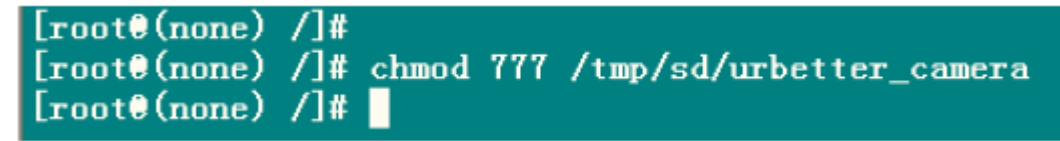

Picture-35

. Then execute the command: /tmp/sd/urbetter\_camera, below picture-36 shows the command.

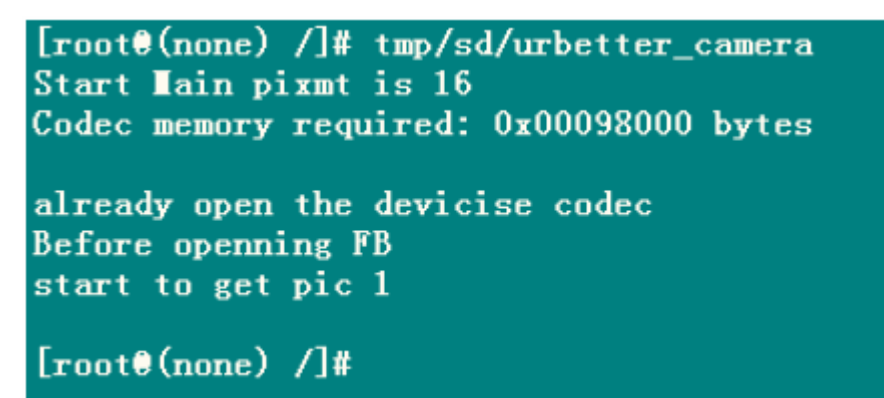

#### Picture-35

At this time, you will see the picture that Camera filed taking. You may press the key "Ctrl+C" to stop the work of camera.

Note when use Camera Module:

- a. Make sure that installed 3.3.3 cross-compile( the compile must be installed under the directory of /usr/local/arm )
- b. Please equip with the Camera module before the system startup, as the system has to identify and configure the module.

## 5.8. Serial interface test

. Enter into the application directory: app\_test/camera/camera\_480272\_64xx, below picture-36 shows the step.

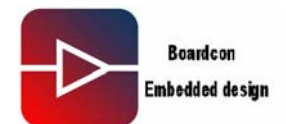

fusq@fusq-urbetter:"/test/app\_test/uart\$ fusq@fusq-urbetter:~/test/app\_test/uart\$ ls ext\_uart ext\_uart.c Makefile sscom32.exe fusq@fusq-urbetter:~/test/app\_test/uart\$

Picture-36

. The next step, execute command: make clean, below picture-37 shows the step.

fusq@fusq-urbetter: //test/app\_test/uart\$
fusq@fusq-urbetter: ~/test/app\_test/uart\$ make clean
rm -rf ext\_uart
fusq@fusq-urbetter: ~/test/app\_test/uart\$

Picture-37

. The next step, execute command: make, below picture-38 shows the step.

| fusq@fusq-urbetter:  | /test/app_test/uart\$ |            |             |
|----------------------|-----------------------|------------|-------------|
| fusq@fusq-urbetter:  | /test/app_test/uart\$ | make       |             |
| /usr/local/arm/3.4.1 | l/bin/arm-linux-gcc   | ext_uart.c | -o ext_uart |
| fusq@fusq-urbetter:  | /test/app_test/uart\$ |            |             |

Picture-38

. The next step, execute command: Is, then check the executable file, below picture-39 shows the step.

Picture-39

The next step:

. Copy the executable file ext\_uart to SD Card

- . After system started up, mount SD Card to /tmp/sd
- . Execute command: chmod 777 urbetter\_uart, below picture-40 shows the command.

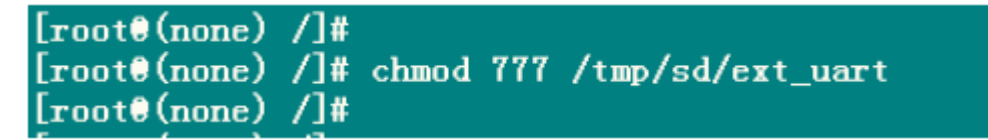

#### Picture-40

The next step, execute command: /tmp/sd/ext\_uart, then input "1", below picture-41 shows the step.

```
[root@(none) /]#
[root@(none) /]# /tmp/sd/ext_uart
0:ttySAC0,1:ttySAC1,2:ttySAC2,3:ttySAC3
please input the open serial:1
```

Picture-41

. Hardware connection

## **IDEA6410 Linux User Manual**

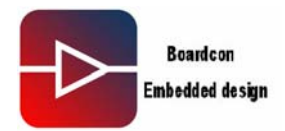

TtySAC0 is corresponding to COM0, ttySAC1 is corresponding to COM1, using the serial cable provided connects COM1 with host PC. Then open the serial interface debugging tool sscom32.ext( provided in the CD-ROM), below picture-42 shoes the operation.

| 🏦 SSCOII3. 2 (作者      | f:聂小套 (丁丁),         | 主页http://          | www.mcu51.            | com,                 |       |
|-----------------------|---------------------|--------------------|-----------------------|----------------------|-------|
| test code send abctes | st code send abctes | st code send ab    | 0                     |                      | ~     |
|                       |                     |                    |                       |                      |       |
|                       |                     |                    |                       |                      |       |
|                       |                     |                    |                       |                      |       |
|                       |                     |                    |                       |                      |       |
|                       |                     |                    |                       |                      |       |
|                       |                     |                    |                       |                      |       |
|                       |                     |                    |                       |                      |       |
|                       |                     |                    |                       |                      |       |
|                       |                     |                    |                       |                      | ~     |
| 打开文件文件名               |                     | 发送文                | (件)保存窗口               | 清除窗口 [               | HEX显示 |
| 串口号 COM1 🕤 🌘          |                     | 帮助 11              | WW. MCUS              | I.COM                | 扩展    |
| 波特率 9600 🚽 厂          | DTR FRTS            | ★DX516             | BF仿真器热销中              | <br>人 如 20 15 17 1 末 |       |
| 数据位 8 🔽 🗖             | 定时发送 1000           | ms/次 使用V8.<br>点这里就 | 401版:可10頁:<br>进入查看>>> | 王即过锡、以来              | 甲亚!   |
|                       |                     | 新行 ★点击山            | 比处进入"单片               | 机大虾论坛"               |       |
| 校验位 None ▼ 子          | 时中期八性· (Linnaka)    |                    |                       |                      |       |
|                       |                     |                    |                       |                      |       |

Picture-42

. The next step

Send three group data to test

- 1. 12345
- 2. abcd
- 3. urbetter

. There has output on the ttySC0, please see below picture-43

```
[root@(none) /]#
[root@(none) /]# /tmp/sd/ext_uart
0:ttySAC0,1:ttySAC1,2:ttySAC2,3:ttySAC3
please input the open serial:1
Readed 5 data:12345
Readed 4 data:abcd
Readed 8 data:urbetter
```

Picture-43

Above test shows the serial interface working.